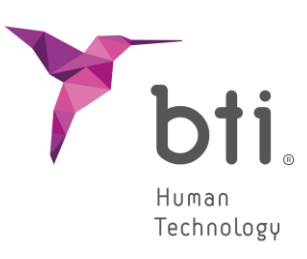

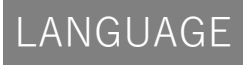

SOFTWARE

Español

# BTISCAN 4

# **GUÍA RÁPIDA**

Planificación de implantología dental

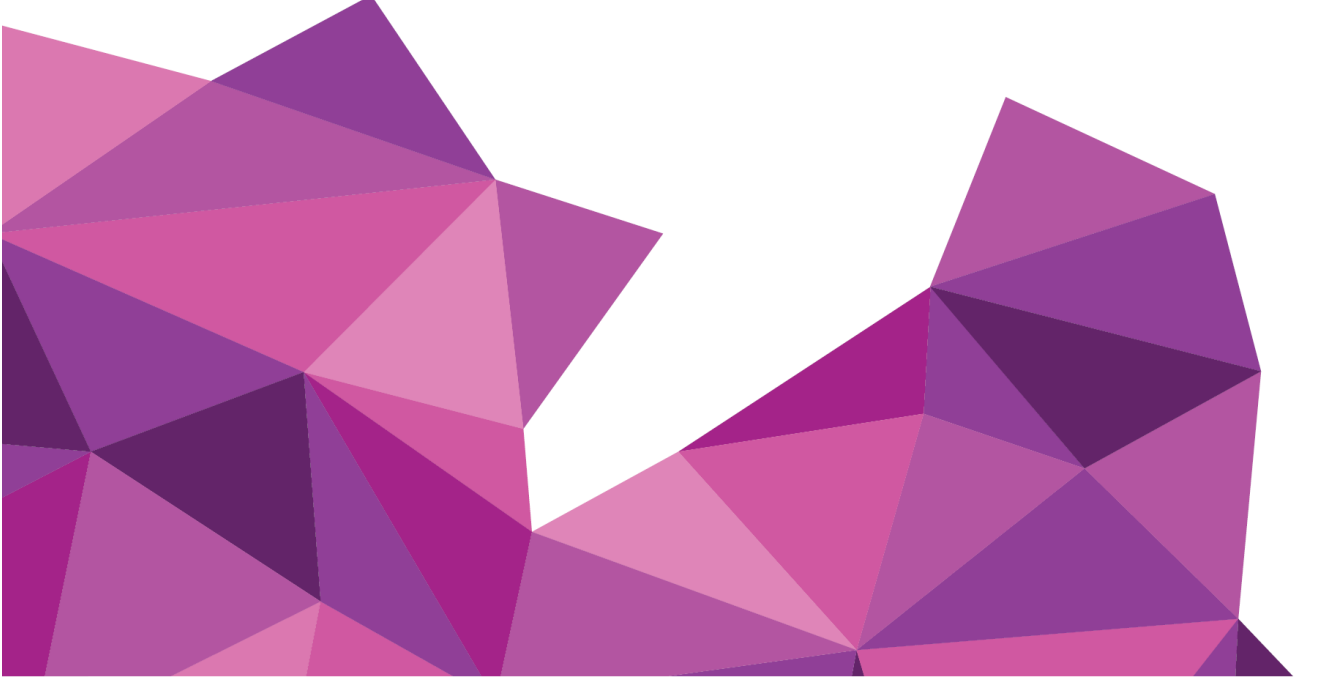

# GUÍA RÁPIDA

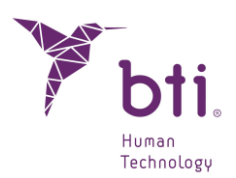

| 1    | REQUISITOS MÍNIMOS DEL SISTEMA PARA LA INSTALACIÓN DE BTI SCAN 4              | 4  |
|------|-------------------------------------------------------------------------------|----|
| 2    | INFORMACIÓN GENERAL                                                           |    |
| 3    | INSTALACIÓN DEL PROGRAMA – GESTIÓN DE USUARIOS 7                              |    |
| 3.1  | Instalación del Programa7                                                     |    |
| 3.2  | Activación de la licencia                                                     |    |
| 3.3  | Ejecutar el Programa por Primera Vez19                                        |    |
| 4    | CONTRATO DE LICENCIA DE USO DE BTI SCAN 4 22                                  |    |
| 4.1  | Licencia de Uso22                                                             |    |
| 4.2  | Limitaciones                                                                  |    |
| 4.3  | Garantía Limitada23                                                           |    |
| 4.4  | Renuncia de Garantía                                                          |    |
| 4.5  | Limitaciones de Responsabilidad23                                             |    |
| 4.6  | LOPD                                                                          |    |
| 4.7  | Concesión de Licencia para Asistencia Remota y Consentimiento al Uso de Datos | 24 |
| 4.8  | Contribución de Software de Terceros                                          |    |
| 4.9  | Software / Servicios Adicionales                                              |    |
| 4.10 | Conclusión                                                                    |    |
| 4.11 | Unidad 27                                                                     |    |

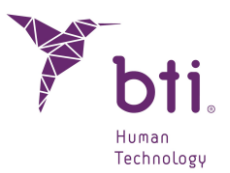

# 1 REQUISITOS MÍNIMOS DEL SISTEMA PARA LA INSTALACIÓN DE **BTI SCAN 4**

| Sistema operativo                         |                                                                                |
|-------------------------------------------|--------------------------------------------------------------------------------|
| Cliente (instalación en Red) / Monopuesto | Windows 10 Professional x64 (64 bits)<br>Windows 11 Professional x64 (64 bits) |
| Servidor (instalación en Red)             | Windows 2012 R2 standard server x64 (64 bits)                                  |

No se recomienda el tratamiento de datos ni la realización de la planificación dental prequirúrgica desde el servidor. Sólo debe utilizarse el Servidor para actuar como Servidor y almacenamiento de los estudios en una instalación en red. Podría verse comprometida la integridad de los datos.

| CPU                                                                                                 |                                                                                                    |
|----------------------------------------------------------------------------------------------------|----------------------------------------------------------------------------------------------------|
| Mínimo                                                                                              | Intel Core i5                                                                                                    |
| Recomendado                                                                                         | Intel Core i7 o superior                                                                                                    |
| RAM                                                                                                 |                                                                                                    |
| Mínimo                                                                                              | 8 GB                                                                                                    |
| Recomendado                                                                                         | 16 GB                                                                                                    |
| Tarjeta gráfica                                                                                     |                                                                                                    |
| Mínimo                                                                                              | Tarjeta gráfica dedicada, no integrada en placa, Compatible con OpenGL                                                                                                    |
| Recomendado                                                                                         | Nvidia GeForce o superior con soporte para OpenGL 2.0                                                                                                    |
| <b>Pantalla</b><br>Los siguientes requerimie<br>Para los equipos que van<br>que no se recomienda el | entos son aplicables a ordenadores donde se va a realizar la planificación de los estudios.<br>a ejercer de Servidor (y solo van a alojar los estudios) cualquier monitor es suficiente, puesto<br>uso del servidor para realizar la planificación. |
| Mínimo                                                                                              | Monitor de 22 pulgadas con una resolución mínima de 1440x900 con 16 bits de profundidad de color.                                                                                                    |
| Recomendado                                                                                         | Monitor de 24" con resolución 1920*1200. Al ser BTI SCAN 4 una herramienta de diagnóstico, cuanto mayor sea el monitor, mejor será el visualizado y el manejo de la aplicación.                                                                     |
| USB                                                                                                 |                                                                                                    |
|                                                                                                    |                                                                                                    |

| Ratón        | Ratón con un botón central de rueda.                                                                  |
|--------------|----------------------------------------------------------------------------------------------------|
| Texto        | Tamaño texto 100% o 125% si se supera estos parámetros, los textos igual<br>no se leen correctamente. |
| Conexión red | Cable de red Ethernet 1GB, no vía Wifi.                                                               |
| Disco Duro   | Se recomienda SSD Solid State Drive                                                                   |

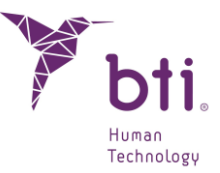

# 2 INFORMACIÓN GENERAL

A lo largo de todo el manual se usan los siguientes símbolos, que tienen estos significados:

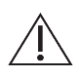

Este símbolo acompaña a un texto al que habrá que prestar especial atención, ya que señala precauciones a tener en cuenta.

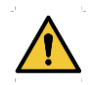

Este símbolo acompaña a un texto al que habrá que prestar especial atención, ya que señala advertencias a tener en cuenta.

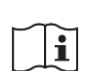

Este símbolo acompaña a un texto con referencias a otras secciones de este manual.

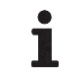

Este símbolo acompaña a información importante para el usuario

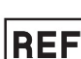

Referencia del producto

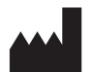

Fabricante

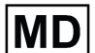

Producto sanitario

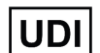

Identificador Único de Producto (Unique Device Identifier)

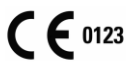

Marcado CE

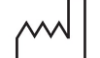

Fecha de fabricación

Rx only Exclusivamente para uso profesional

Algunos programas antivirus pueden estar configurados de tal modo que pudieran identificar el archivo de instalación auto arrancable de BTI SCAN 4 como potencialmente dañino para el sistema. Por favor, ignorar este aviso y continuar con la instalación.

El sistema de gestión de base de datos empleado por BTI SCAN 4 (Postgre SQL) puede dar algún problema de conexión debido a que algunos antivirus y/o Firewall bloquean la comunicación.

El programa BTI SCAN 4 se encuentra protegido mediante un sistema de protección SENTINEL / HASP tanto hardware como software. Esto conlleva que para la ejecución de BTI SCAN 4 se debe tener la licencia virtual proveída por BTI en el equipo (en instalaciones monopuesto) o en el del equipo

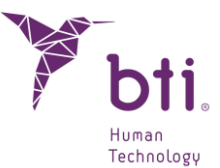

que actúe a modo de servidor (en instalaciones en red). Se podrá utilizar el programa de forma concurrente por tantos usuarios en la red como licencias se hayan adquirido.

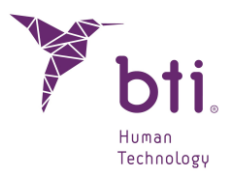

# **3 INSTALACIÓN DEL PROGRAMA – GESTIÓN DE USUARIOS**

# 3.1 INSTALACIÓN DEL PROGRAMA

Ejecutar manualmente el instalador de BTI Scan 4 haciendo doble clic.

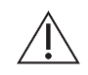

No instale BTI SCAN 4 en una red pública. De lo contrario podría producirse una brecha de seguridad y el programa podría no funcionar correctamente.

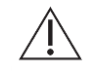

Si tiene algún problema o no puede instalar BTI SCAN 4 contacte con el Servicio Técnico de BTI.

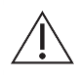

Antes de comenzar la instalación de BTI SCAN 4 es recomendable cerrar cualquier documento o aplicación que este abierto en el sistema. De lo contrario la instalación podría no realizarse correctamente.

Seguir estos pasos:

1) Pulsar Siguiente en la pantalla de bienvenida.

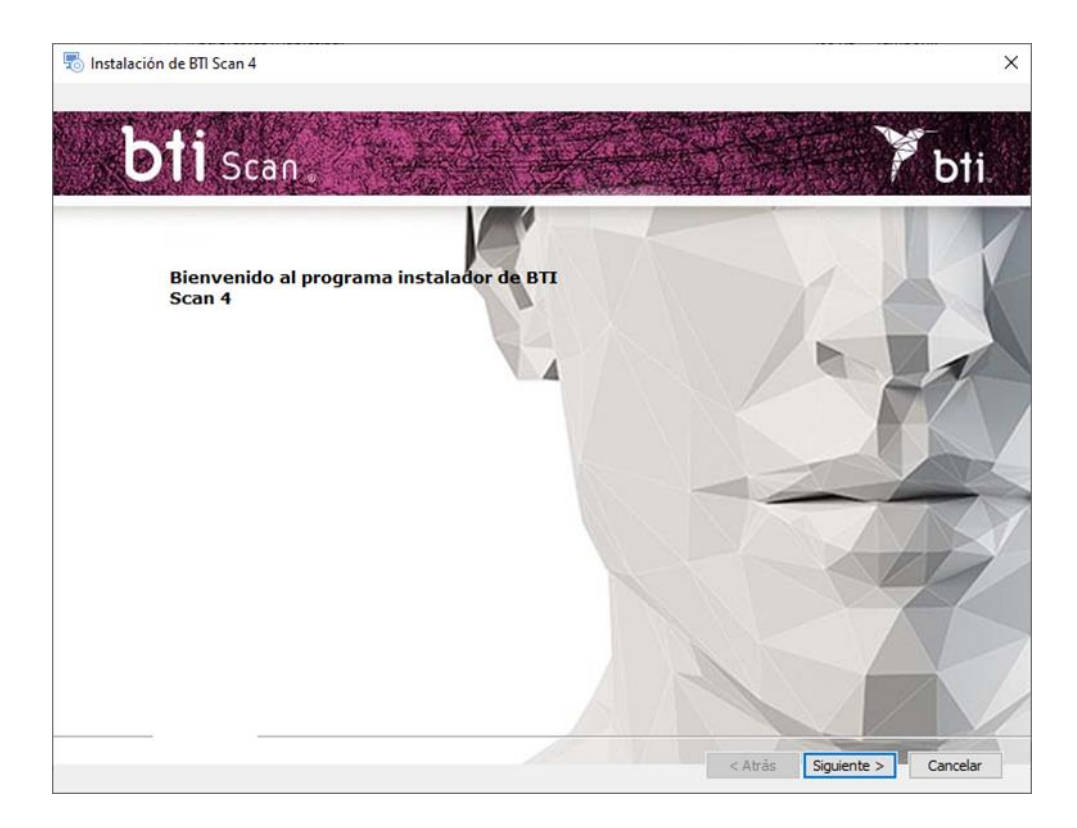

2) Leer y Aceptar los términos del acuerdo de licencia y pulsar Siguiente.

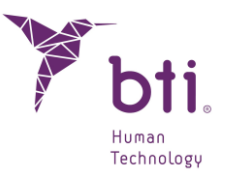

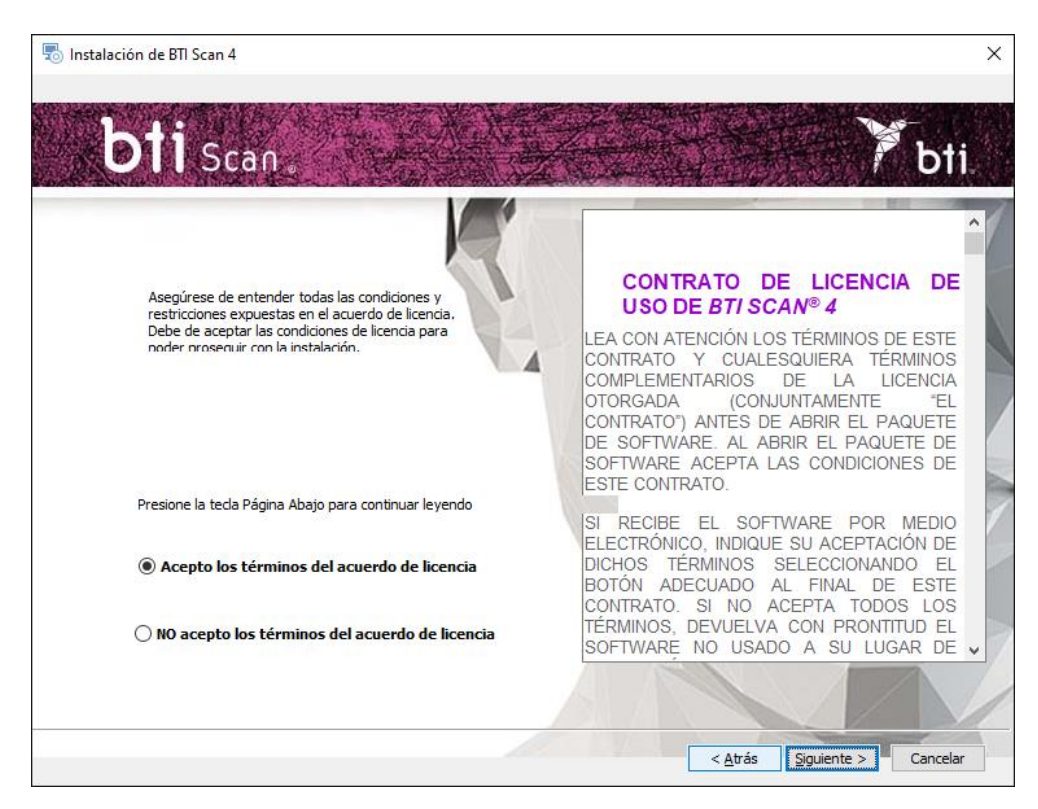

3) Seleccionar la ruta de instalación y pulsar Siguiente.

| 👦 Instalación de BTI Scan 4                         | <u> 11</u> 11 |         | × |
|-----------------------------------------------------|---------------|---------|---|
| bti scan                                            | Y             | bt      |   |
| Seleccione la carpeta de instalación.               |               | 1       |   |
| Ésta es la carpeta donde BTI Scan 4 sera instalado. |               |         |   |
| Ruta del producto: Examinar                         | ñ             | 1       |   |
| C:\Program Files (x86)\BTI\BTISCANIV                | 4             | A       | X |
|                                                     |               | N       | Y |
|                                                     |               | 4       |   |
|                                                     |               | Ň       |   |
| < <u>A</u> trás Siguier                             | nte >         | Cancela |   |

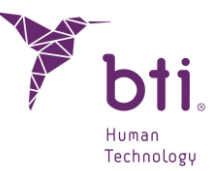

4) Elegir entre una instalación monopuesto o una instalación en red. Tras esto será necesario activar la licencia.

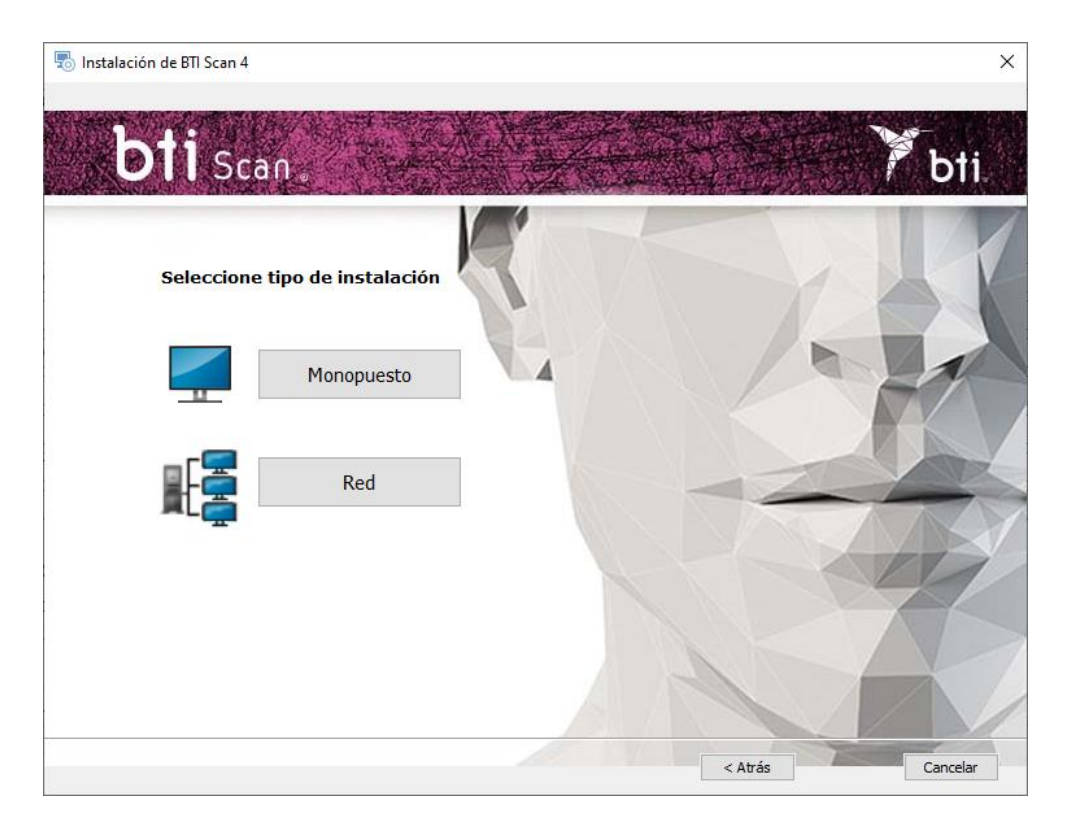

# 3.1.1 INSTALACIÓN EN MONOPUESTO

Elegir la instalación monopuesto cuando se vaya a instalar la aplicación en un solo ordenador:

1) Elegir la opción Monopuesto e Instalar.

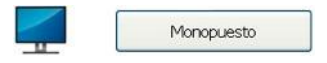

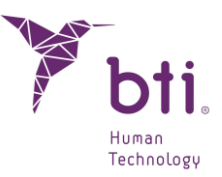

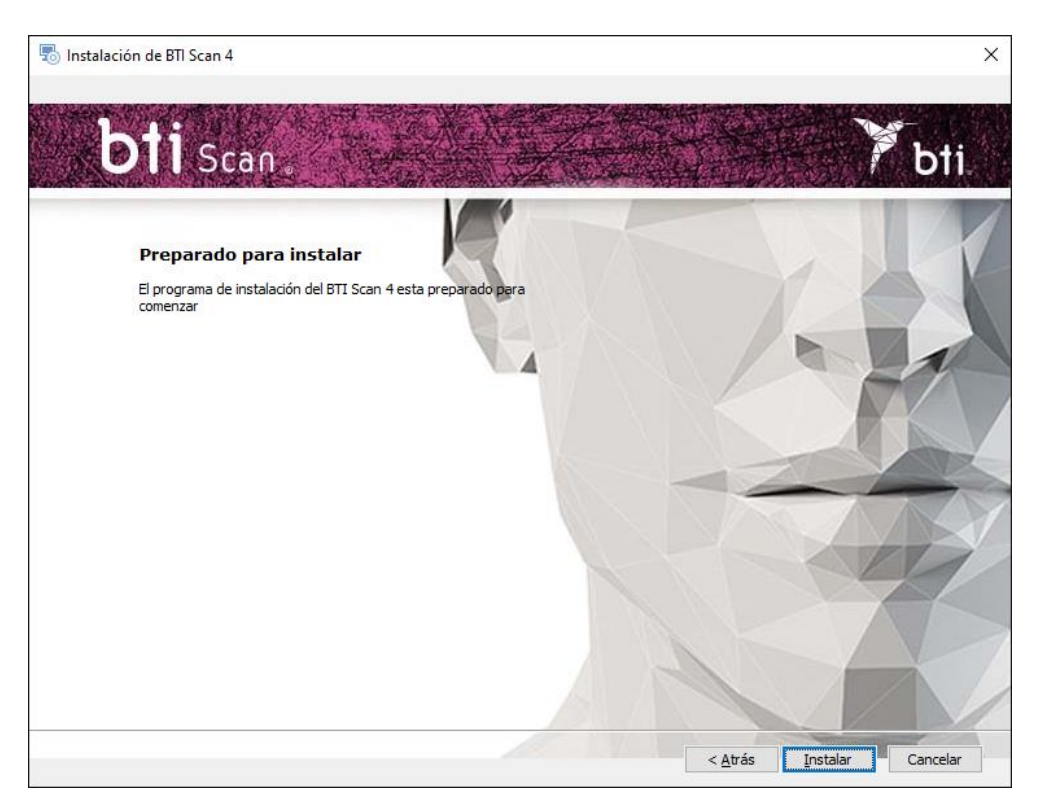

2) Pulsar Terminar para finalizar la instalación.

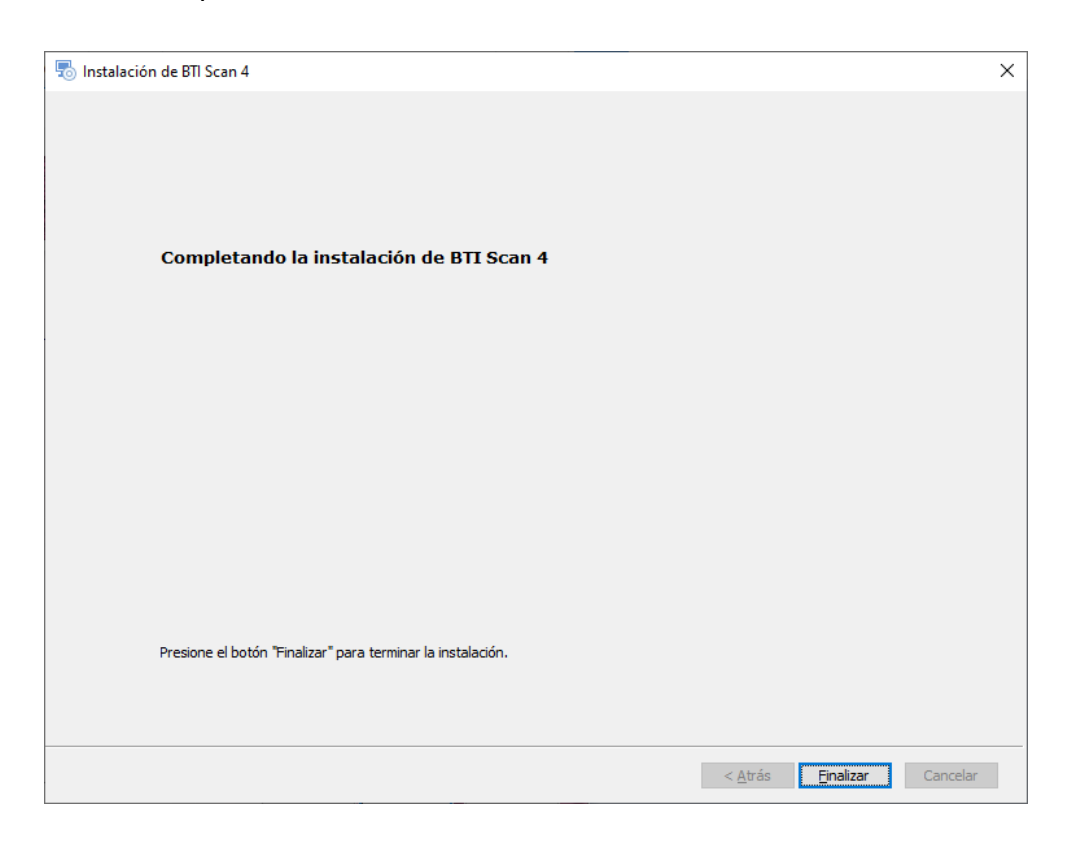

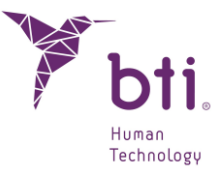

## 3.1.2 INSTALACIÓN EN RED

Elegir la instalación en red cuando se vaya a instalar la aplicación en varios ordenadores. Uno de ellos hace la función de servidor (alberga la Base de Datos) y el resto de los ordenadores son clientes de éste:

1) Elegir la opción Red.

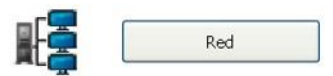

2) Elegir entre los dos tipos de instalación: Cliente o Servidor.

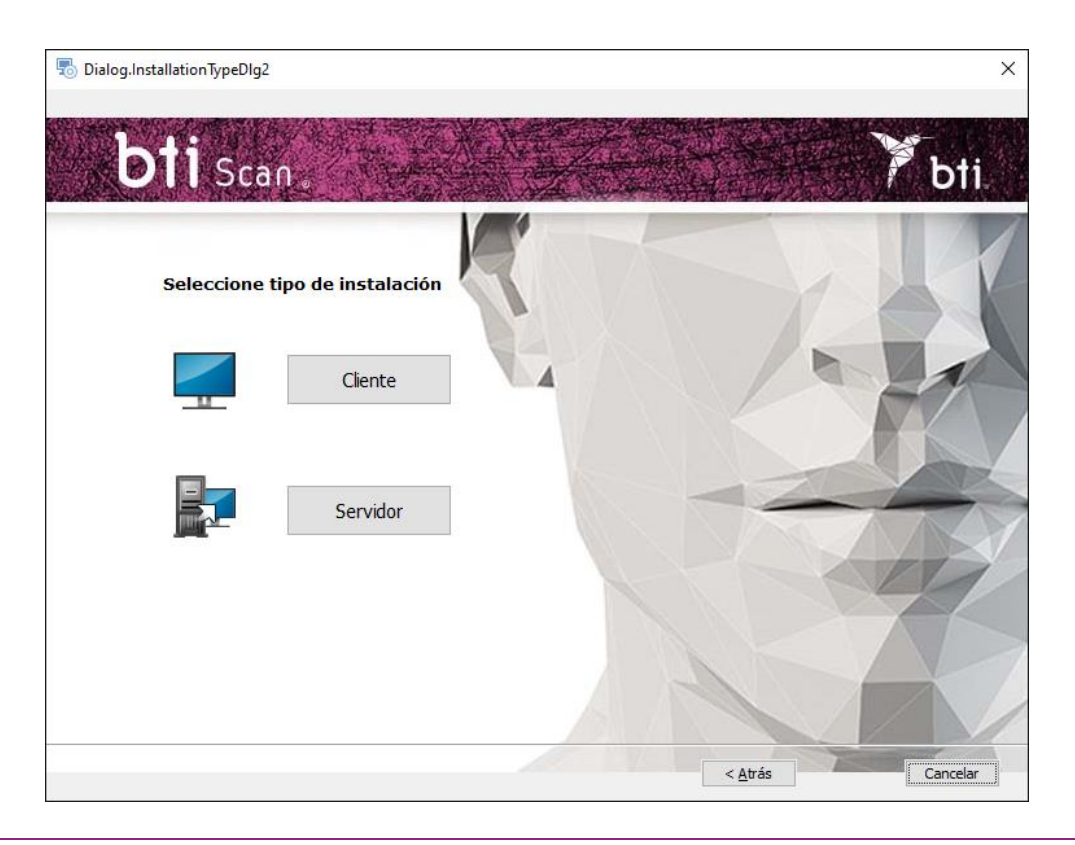

#### Instalar BTI SCAN 4 en:

i

- Primero en el equipo que va a hacer de Servidor.
- A continuación, en los equipos Cliente.

Se recomienda que el tratamiento de datos se realice siempre desde los equipos Cliente que estarán equipados para ello y al servidor dejarlo para el almacén de estudios y de la BBDD (Base de datos)

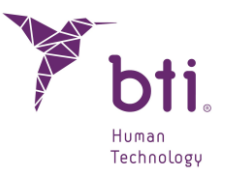

#### Instalación Servidor / Instalación Cliente

Elegir la opción *Servidor* para indicar a la aplicación que es el ordenador que va a almacenar los estudio y la BBDD (Base de Datos):

Elegir la opción *Cliente* para instalar la aplicación en un ordenador diferente al servidor:

1) Elegir la opción deseada y pulsar Siguiente:

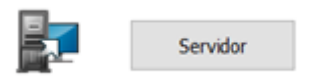

 Servidor: El programa de instalación detecta y asigna automáticamente la dirección TCP/IP y el número de puerto del equipo, aunque esta información se podrá modificar si fuera necesario. Comprobar que la información es correcta y pulsar Siguiente.

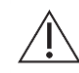

i

i

Asegurar que se instala en un Windows 2012 R2 Server x64 o superior. Versiones anteriores no han sido verificadas.

Por defecto, el número de puerto será el 5432. Si el programa detecta que este puerto está ocupado por otra aplicación pondrá un puerto que esté libre.

Anotar la dirección TCP/IP y el NÚMERO DE PUERTO ya que se solicitarán a la hora de realizar la instalación cliente.

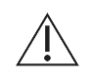

La dirección TCP/IP deberá ser fija, de lo contrario el programa no funcionará o no será posible conectar con la base de datos.

Se debe configurar el firewall o el antivirus para que el número de puerto asignado (en el caso de la siguiente figura, el 5432) se excluya de la lista de puertos supervisados. De lo contrario el acceso a la base de datos podría bloquearse.

- Si se tiene dudas sobre como configurar las reglas del firewall consultar con el administrador de la red o con el servicio técnico informático.
- Para asegurar la conexión con el servidor es necesario desactivar el uso compartido con protección por contraseña. La opción está disponible en el centro de redes y recursos compartidos accediendo a la configuración de uso compartido avanzado.
- Si durante la instalación de BTI SCAN 4 algún antivirus y/o firewall avisa que POSTGRESQL pide acceso, autorizarlo y continuar la instalación.

i

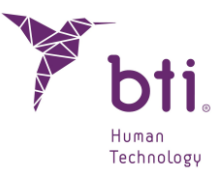

Si durante la instalación de BTI SCAN 4 algún antivirus y/o firewall avisa que SENTINEL / HASP pide acceso, autorizarlo.

|                                                                        | ntrol > Redes e Internet > Centro de redes y n                                                                                                    | ecursos compartidos 🛛 🗸 🗸                                                      | 5                      | Buscar en el Panel          | de control | Q |
|------------------------------------------------------------------------|----------------------------------------------------------------------------------------------------|--------------------------------------------------------------------------------|------------------------|-----------------------------|------------|---|
| Ventana principal del Panel de<br>control<br>Cambiar configuración del | Ver información básica de la red y<br>Ver las redes activas<br>factory01.bti-implant.es<br>Red pública                                                                                                  | Configurar conexiones                                                          | nternet                |                             |            | - |
| Opciones de streaming<br>multimedia                                    | Cambiar la configuración de red<br>Configurar una nueva conexión o r<br>Configurar una conexión de banda<br>enrutador o punto de acceso.<br>Solucionar problemas<br>Diagnosticar y reparar problemas de | ed<br>ancha, de acceso telefónico o VPN<br>e red u obtener información de soli | ; o bien o<br>ución de | configurar un<br>problemas. |            |   |
| Vea también<br>Firewall de Windows Defender<br>Opciones de Internet    |                                                                                                    |                                                                                |                        |                             |            |   |

# GUÍA RÁPIDA

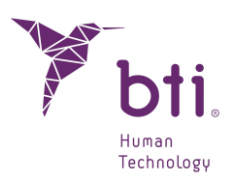

| → · ↑ ·• | Centro de redes y recursos com > Configuración de uso compartido avanzado                                                                                                    |  | , |
|----------|----------------------------------------------------------------------------------------------------|--|---|
|          | Cambiar opciones de uso compartido para distintos perfiles de red                                                                                                    |  |   |
|          | Windows crea un perfil de red independiente para cada red que use. Puede elegir opciones específicas para                                                                                                    |  |   |
|          | cada perfil.                                                                                                    |  |   |
|          | Privado 💫 🛞                                                                                                    |  |   |
|          | Invitado o público (perfil actual)                                                                                                    |  |   |
|          |                                                                                                    |  |   |
|          | Todas las redes (                                                                                                    |  |   |
|          | Uso compartido de carpetas públicas                                                                                                    |  |   |
|          | Cuando se activa el uso compartido de carpetas públicas, los usuarios de la red, incluidos los<br>miembros del grupo en el hogar, pueden obtener acceso a los archivos de estas carpetas.                                                                                                    |  |   |
|          | Activar el uso compartido para que todos los usuarios con acceso a la red puedan leer y<br>escribir archivos de las carpetas públicas                                                                                                    |  |   |
|          | <ul> <li>Desactivar el uso compartido de carpetas públicas (los usuarios que iniciaron sesión en este<br/>equipo todavía podrán obtener acceso a esas carpetas)</li> </ul>                                                                                                    |  |   |
|          |                                                                                                    |  |   |
|          | Transmisión por secuencias de multimedia                                                                                                    |  |   |
|          | Transmisión por secuencias de multimedia<br>Cuando se activa la transmisión por secuencias de multimedia, los usuarios y dispositivos de la red<br>pueden obtener acceso a música, imágenes y vídeos de este equipo. Este equipo también puede<br>encontrar multimedia en la red.                                                                                                    |  |   |
|          | Transmisión por secuencias de multimedia<br>Cuando se activa la transmisión por secuencias de multimedia, los usuarios y dispositivos de la red<br>pueden obtener acceso a música, imágenes y vídeos de este equipo. Este equipo también puede<br>encontrar multimedia en la red.<br>Elegir opciones de transmisión por secuencias de multimedia                                                                                                    |  |   |
|          | Transmisión por secuencias de multimedia<br>Cuando se activa la transmisión por secuencias de multimedia, los usuarios y dispositivos de la red<br>pueden obtener acceso a música, imágenes y vídeos de este equipo. Este equipo también puede<br>encontrar multimedia en la red.<br>Elegir opciones de transmisión por secuencias de multimedia<br>Conexiones de uso compartido de archivos                                                                                                    |  |   |
|          | Transmisión por secuencias de multimedia Cuando se activa la transmisión por secuencias de multimedia, los usuarios y dispositivos de la red pueden obtener acceso a música, imágenes y vídeos de este equipo. Este equipo también puede encontrar multimedia en la red. Elegir opciones de transmisión por secuencias de multimedia Conexiones de uso compartido de archivos Windows usa el cifrado de 128 bits para ayudar a proteger las conexiones de uso compartido de archivos. Algunos dispositivos no admiten el cifrado de 128 bits y deben usar el cifrado de 40 o 56 bits.                                                                                                    |  |   |
|          | Transmisión por secuencias de multimedia Cuando se activa la transmisión por secuencias de multimedia, los usuarios y dispositivos de la red pueden obtener acceso a música, imágenes y vídeos de este equipo. Este equipo también puede encontrar multimedia en la red. Elegir opciones de transmisión por secuencias de multimedia Conexiones de uso compartido de archivos Windows usa el cifrado de 128 bits para ayudar a proteger las conexiones de uso compartido de archivos. Algunos dispositivos no admiten el cifrado de 128 bits y deben usar el cifrado de 40 o 56 bits. © Usar el cifrado de 128 bits para ayudar a proteger las conexiones de uso compartido de archivos (recomendado)                                                                                                    |  |   |
|          | <ul> <li>Transmisión por secuencias de multimedia</li> <li>Cuando se activa la transmisión por secuencias de multimedia, los usuarios y dispositivos de la red pueden obtener acceso a música, imágenes y vídeos de este equipo. Este equipo también puede encontrar multimedia en la red.</li> <li>Elegir opciones de transmisión por secuencias de multimedia</li> <li>Conexiones de uso compartido de archivos</li> <li>Windows usa el cifrado de 128 bits para ayudar a proteger las conexiones de uso compartido de archivos. Algunos dispositivos no admiten el cifrado de 128 bits y deben usar el cifrado de 40 o 56 bits.</li> <li>I Usar el cifrado de 128 bits para ayudar a proteger las conexiones de uso compartido de archivos (recomendado)</li> <li>Habilitar el uso compartido de archivos para dispositivos que usan el cifrado de 40 o 56 bits</li> </ul>                                                                                                    |  |   |
|          | Transmisión por secuencias de multimedia         Cuando se activa la transmisión por secuencias de multimedia, los usuarios y dispositivos de la red pueden obtener acceso a música, imágenes y vídeos de este equipo. Este equipo también puede encontrar multimedia en la red.         Elegir opciones de transmisión por secuencias de multimedia         Conexiones de uso compartido de archivos         Windows usa el cifrado de 128 bits para ayudar a proteger las conexiones de uso compartido de archivos. Algunos dispositivos no admiten el cifrado de 128 bits y deben usar el cifrado de 40 o 56 bits.         © Usar el cifrado de 128 bits para ayudar a proteger las conexiones de uso compartido de archivos (recomendado)         O Habilitar el uso compartido de archivos para dispositivos que usan el cifrado de 40 o 56 bits                                                                                                    |  |   |
|          | Transmisión por secuencias de multimedia Cuando se activa la transmisión por secuencias de multimedia, los usuarios y dispositivos de la red pueden obtener acceso a música, imágenes y vídeos de este equipo. Este equipo también puede encontrar multimedia en la red. Elegir opciones de transmisión por secuencias de multimedia Conexiones de uso compartido de archivos Windows usa el cifrado de 128 bits para ayudar a proteger las conexiones de uso compartido de archivos. Algunos dispositivos no admiten el cifrado de 128 bits y deben usar el cifrado de 40 o 56 bits. © Usar el cifrado de 128 bits para ayudar a proteger las conexiones de uso compartido de archivos (recomendado) O Habilitar el uso compartido de archivos para dispositivos que usan el cifrado de 40 o 56 bits Cuando se activa el uso compartido con protección por contraseña, solo los usuarios con una cuenta y contraseña de usuario en este equipo pueden obtener acceso a los archivos compartidos, a las impresoras conectadas a este equipo y a las carpetas públicas. Para dar acceso a otros usuarios, es necesario desactivar el uso compartido con protección por contraseña. |  |   |
|          | Transmisión por secuencias de multimedia Cuando se activa la transmisión por secuencias de multimedia, los usuarios y dispositivos de la red pueden obtener acceso a música, imágenes y vídeos de este equipo. Este equipo también puede encontrar multimedia en la red. Elegir opciones de transmisión por secuencias de multimedia Conexiones de uso compartido de archivos Windows usa el cifrado de 128 bits para ayudar a proteger las conexiones de uso compartido de archivos. Algunos dispositivos no admiten el cifrado de 128 bits y deben usar el cifrado de 40 o 56 bits. © Usar el cifrado de 128 bits para ayudar a proteger las conexiones de uso compartido de archivos (recomendado) Compartido con protección por contraseña, solo los usuarios con una cuenta y contraseña de usuario en este equipo pueden obtener acceso a los archivos compartidos, a las impresoras conectadas a este equipo y a las carpetas públicas. Para dar acceso a otros usuarios, es necesario desactivar el uso compartido con protección por contraseña. Contraseña. Contraseña el uso compartido con protección por contraseña.                                                 |  |   |

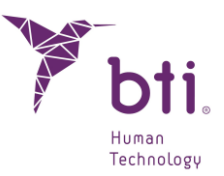

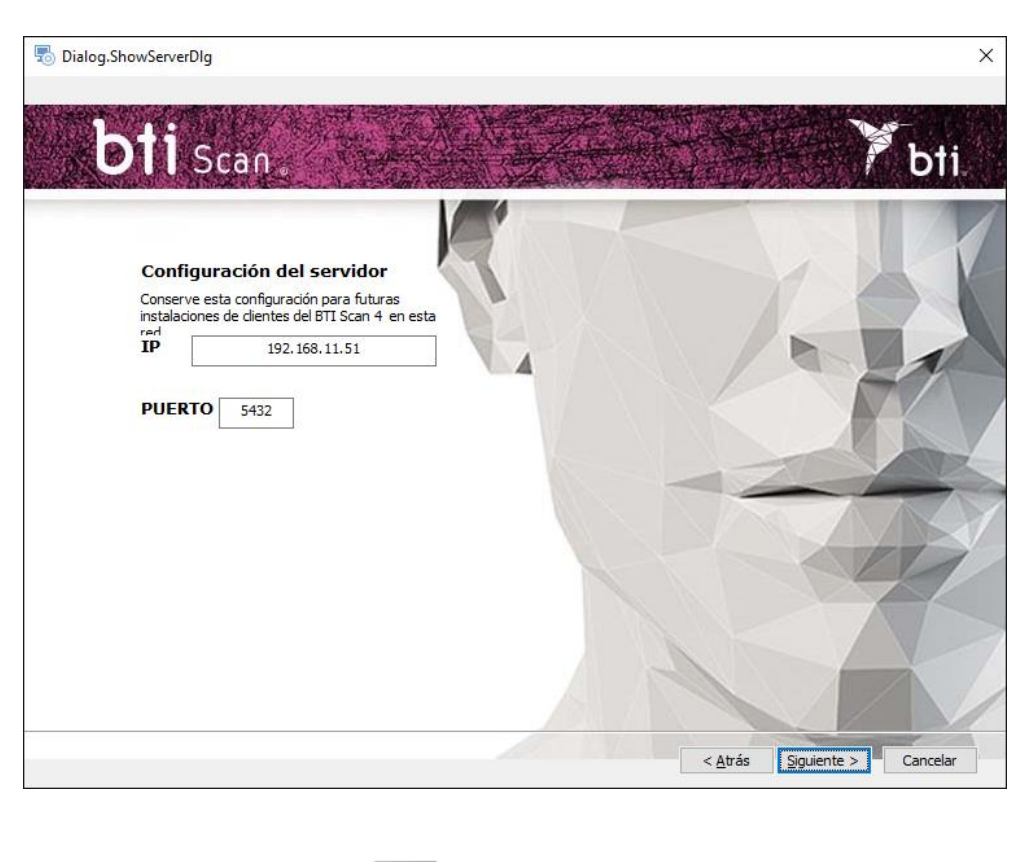

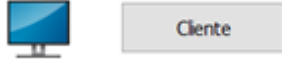

- Cliente: Introducir la dirección TCP/IP y el número de puerto que se hayan usado a la hora de hacer la Instalación Servidor y pulsar Siguiente.
- 2) Continuar y pulsar Terminar para dar por finalizada la instalación.

# 3.2 ACTIVACIÓN DE LA LICENCIA

La activación de la licencia se puede hacer de dos formas, dependiendo si la licencia se quiere instalar en un ordenador sin conexión a internet o si el equipo donde se va ha instalado el software tiene conexión a internet. En cualquier caso, si se desea usar el software en modo servidor/cliente se debe activar la licencia únicamente en el servidor.

## 3.2.1 INSTALACIÓN EN UN EQUIPO SIN CONEXIÓN

Junto con el instalador se incluyen una clave de producto y un ejecutable RUS. Para activar la licencia se debe, antes de nada, recolectar la información del equipo en el que se va a ejecutar el software.

Para hacer esto se debe ejecutar el RUS en el equipo sin conexión y seleccionar la opción de instalación de nueva clave de protección y pulsar el botón de Recolectar información:

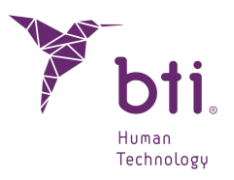

| 😶 RUS                                                                               |                     |                  | _ | × |
|-------------------------------------------------------------------------------------|---------------------|------------------|---|---|
| Collect Status Information                                                          | Apply License File  | Transfer License |   |   |
|                                                                                     |                     |                  |   |   |
|                                                                                     |                     |                  |   |   |
|                                                                                     |                     |                  |   |   |
|                                                                                     |                     |                  |   |   |
|                                                                                     |                     |                  |   |   |
|                                                                                     |                     |                  |   |   |
|                                                                                     |                     |                  |   |   |
|                                                                                     |                     |                  |   |   |
|                                                                                     |                     |                  |   |   |
|                                                                                     |                     |                  |   |   |
|                                                                                     |                     |                  |   |   |
|                                                                                     |                     |                  |   |   |
|                                                                                     |                     |                  |   |   |
|                                                                                     |                     |                  |   |   |
|                                                                                     |                     |                  |   |   |
|                                                                                     |                     |                  |   |   |
|                                                                                     |                     |                  |   |   |
|                                                                                     |                     |                  |   |   |
|                                                                                     |                     |                  |   | _ |
| Collect information from this of                                                    | computer to enable: |                  |   |   |
| <ul> <li>Update of existing protect</li> <li>Installation of new protect</li> </ul> | ction key           |                  |   |   |
| Collect Information                                                                 | coorrive y          |                  |   |   |
| Concer Information                                                                  |                     |                  |   |   |

Tras esto se deberá guardar el fichero c2v y este se deberá enviar a un equipo con conexión a internet.

Una vez recolectada la información, usando un equipo con conexión a internet se deberá acceder a la página web https://ls01.bti-biotechnologyinstitute.com/ems/customerLogin.html e introducir la clave de producto.

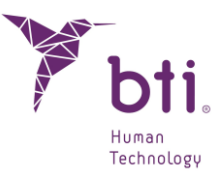

| Sentinel LDK-EMS<br>Entitlement Management System                                     |                          |
|---------------------------------------------------------------------------------------|--------------------------|
| Customer Portal Login                                                                 | License Update           |
| Product Key:                                                                          |                          |
| © 2024 THALES. All rights reserved.   Supp<br>English Italiano Русский Français 中文 De | ort<br>utsch Español 日本語 |

Una vez introducida la clave de producto se deberá seleccionar la opción de activación offline y adjuntar el fichero c2v generado en el equipo sin conexión. Con esto se generará un fichero v2cp que se deberá descargar en una ruta accesible y enviar al equipo sin conexión.

Finalmente, para activar la licencia se ejecutará de nuevo el RUS en el equipo sin conexión y se seleccionará la pestaña de aplicar archivo de licencia, ahí se adjuntará el fichero v2cp que se acaba de generar y el software ya estará disponible.

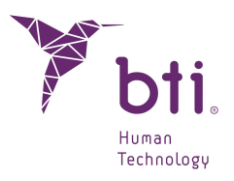

| RUS                        |                    |                  | - |     | ×  |
|----------------------------|--------------------|------------------|---|-----|----|
| Collect Status Information | Apply License File | Transfer License |   |     |    |
|                            |                    |                  |   |     |    |
|                            |                    |                  |   |     |    |
|                            |                    |                  |   |     |    |
|                            |                    |                  |   |     |    |
|                            |                    |                  |   |     |    |
|                            |                    |                  |   |     |    |
|                            |                    |                  |   |     |    |
|                            |                    |                  |   |     |    |
|                            |                    |                  |   |     |    |
|                            |                    |                  |   |     |    |
|                            |                    |                  |   |     |    |
|                            |                    |                  |   |     |    |
|                            |                    |                  |   |     |    |
|                            |                    |                  |   |     |    |
|                            |                    |                  |   |     |    |
|                            |                    |                  |   |     |    |
| Update File                |                    |                  |   | ] [ | 51 |
| Apply Update               |                    |                  |   |     |    |

# 3.2.2 INSTALACIÓN EN UN EQUIPO CON CONEXIÓN A INTERNET

Si el equipo donde se ha instalado el software tiene conexión a internet para activar la licencia solo será necesario acceder a la página web https://ls01.btibiotechnologyinstitute.com/ems/customerLogin.html e introducir la clave de producto.

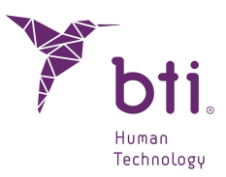

| Sentinel LDK-EMS<br>Entitlement Management System                                     |                           |
|---------------------------------------------------------------------------------------|---------------------------|
| Customer Portal Login                                                                 | License Update            |
| Product Key:                                                                          |                           |
| © 2024 THALES. All rights reserved.   Supp<br>English Italiano Русский Français 中文 De | ort<br>eutsch Español 日本語 |

Una vez introducida la clave de producto se seleccionará la opción de Activación Online y la licencia se activará.

# 3.3 EJECUTAR EL PROGRAMA POR PRIMERA VEZ

Al iniciar la aplicación por primera vez hay que configurar los siguientes parámetros:

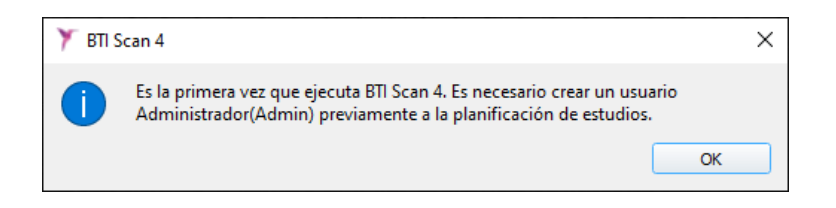

1) Contraseña para el usuario Admin.

Previamente a la planificación de estudios el programa crea un usuario principal llamado administrador (Admin). Este usuario puede crear y gestionar otros usuarios, aparte de establecer los permisos.

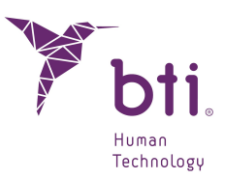

| 🏋 BTI Scan 4                                                        |      | ?     | × |  |
|---------------------------------------------------------------------|------|-------|---|--|
|                                                                     |      |       |   |  |
| Introduzca la contraseña para el usuario<br>Administrador (Admin) : |      |       |   |  |
| Contraseña :                                                        | •••• |       |   |  |
| Repetir Contraseña :                                                | •••• |       |   |  |
| Añadir Administrador                                                | Can  | celar |   |  |
|                                                                     |      |       |   |  |

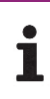

i

Este usuario no podrá ser eliminado ni modificado.

La contraseña debe tener como mínimo 5 caracteres.

Una vez seleccionada la contraseña acceder al programa con el usuario Admin y con la contraseña elegida y continuar con el proceso de configuración inicial.

| Usuario:    | Admin    |
|-------------|----------|
| Contraseña: |          |
| Aceptar     | Cancelar |

2) Información sobre la clínica.

|                                      | OK               |          |    |
|--------------------------------------|------------------|----------|----|
| Y BTI Scan 4                         | ín de la Clínica | ?        | ×  |
| Nombre de Clínica :<br>Descripción : |                  |          |    |
| Current                              |                  | Cancelar | =1 |

# GUÍA RÁPIDA

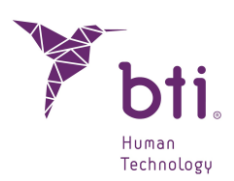

3) Datos de al menos un doctor.

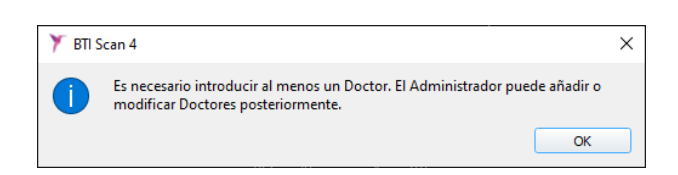

| 🏋 BTI Scan 4                                             | ? ×      |  |  |  |
|----------------------------------------------------------|----------|--|--|--|
| Por favor, inserte la información relativa al<br>Doctor. |          |  |  |  |
| Información del Doctor                                   |          |  |  |  |
| Apellidos:                                               | A        |  |  |  |
| Nombre:                                                  | E        |  |  |  |
| Sexo:                                                    | Hombre 🔻 |  |  |  |
| Comentarios:                                             |          |  |  |  |
| Guardar                                                  | Cancelar |  |  |  |
|                                                          |          |  |  |  |

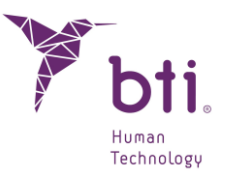

# 4 CONTRATO DE LICENCIA DE USO DE BTI SCAN 4

LEA CON ATENCIÓN LOS TÉRMINOS DE ESTE CONTRATO Y CUALESQUIERA TÉRMINOS COMPLEMENTARIOS DE LA LICENCIA OTORGADA (CONJUNTAMENTE "EL CONTRATO") ANTES DE ABRIR EL PAQUETE DE SOFTWARE. AL ABRIR EL PAQUETE DE SOFTWARE ACEPTA LAS CONDICIONES DE ESTE CONTRATO.

SI RECIBE EL SOFTWARE POR MEDIO ELECTRÓNICO, INDIQUE SU ACEPTACIÓN DE DICHOS TÉRMINOS SELECCIONANDO EL BOTÓN ADECUADO AL FINAL DE ESTE CONTRATO. SI NO ACEPTA TODOS LOS TÉRMINOS, DEVUELVA CON PRONTITUD EL SOFTWARE NO USADO A SU LUGAR DE ADQUISICIÓN PARA RECIBIR UN REEMBOLSO O, SI HA RECIBIDO EL SOFTWARE POR MEDIO ELECTRÓNICO, SELECCIONE EL BOTÓN "DECLINAR" AL FINAL DE ESTE CONTRATO.

# 4.1 LICENCIA DE USO

El Software es propiedad de BIOTECHNOLOGY INSTITUTE, S.L. (BTI), y está protegido por las leyes de propiedad intelectual españolas, las disposiciones de los tratados internacionales sobre propiedad intelectual y las leyes aplicables en el país en que se esté utilizando.

BTI le otorga una licencia no exclusiva e intransferible para el uso interno exclusivamente del software que se adjunta, su documentación y cualesquiera correcciones de errores establecidos por BTI (conjuntamente El Software), para el conjunto de usuarios y el tipo de hardware informático por el que se han abonado los derechos correspondientes.

# 4.2 LIMITACIONES

Éste es un contrato de licencia y no un contrato de compraventa o de cesión. BTI le concede a Ud. una licencia no-exclusiva e intransferible para utilizar el Software en su ordenador. BTI no le transmite a Ud. título alguno sobre el Software. Ud. es propietario del soporte sobre el que se ha grabado el Software, pero BTI conserva la plena propiedad del Software y de todos los derechos de propiedad intelectual incluidos en el mismo. Ud. no podrá redistribuir, vender o sub-licenciar el Software. Ud. no podrá modificar, traducir o crear obras derivadas basadas en el Software, o intentar descompilar, realizar ingeniería inversa, desensamblar o de cualquier otro modo reducir el Software a una forma legible para el ser humano, salvo en la medida en que las leyes aplicables específicamente prohíban dicha restricción, incluida, sin limitación, la Directiva 2009/24/CE del Parlamento Europeo y del Consejo, de 23 de abril de 2009, sobre la protección jurídica de programas de ordenador.

Ud. se compromete a que el Software no se transportará, transmitirá, exportará, descargará o instalará en o a ningún país ni se utilizará de ninguna forma prohibida por las leyes, restricciones o reglamentos sobre exportación internacional.

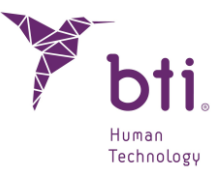

# 4.3 GARANTÍA LIMITADA

El Producto está diseñado y se ofrece como producto sanitario con la finalidad de proporcionar al usuario una herramienta de diagnóstico y planificación, a partir de un escáner CT, previa al procedimiento implantológico y no para cualquier otra finalidad diferente de la prevista. Se requiere que el Software sea utilizado por personas con titulación médica y conocimientos en anatomía, cirugía oral e implantología dental y se recomienda que el usuario del Software asista a las sesiones formativas acerca del uso de BTI SCAN 4 que periódicamente ofrece BTI. Sin perjuicio de lo anterior, Ud. reconoce y acuerda que el Software podría contener errores u otros componentes dañinos. En consecuencia, le recomendamos que, con anterioridad a la descarga, Ud. se asegure, a su costa, de que el Software servirá a sus requerimientos y necesidades y de que no tendrá impacto negativo alguno en su(s) sistema(s) de ordenador o sistemas IT.

BTI le garantiza que el soporte electrónico en el que se le proporciona el Software (de existir) se encuentra libre de defectos en cuanto a materiales y mano de obra para su uso normal, por un período de 90 días desde la fecha de compra, evidenciando ésta con una copia del recibo correspondiente. Con excepción de lo que antecede, el Software se proporciona "SIN GARANTÍA". Su recurso exclusivo y la responsabilidad completa de BTI según esta garantía limitada será, a opción de BTI, de sustituir el soporte informático de Software o reintegrarle el precio pagado por el Software. Esta garantía no será de aplicación en casos de accidente, abuso o utilización incorrecta por parte de Ud.

# 4.4 RENUNCIA DE GARANTÍA

A menos que se especifique en este contrato, todas las condiciones explícitas e implícitas, manifestaciones y garantías, incluyendo cualquier garantía implícita de comerciabilidad, aptitud para un propósito determinado o falta de infracción son rechazadas, excepto en la medida en que estos rechazos se consideren legalmente inválidos.

# 4.5 LIMITACIONES DE RESPONSABILIDAD

Bajo ninguna circunstancia, incluyendo, sin limitación, negligencia, responderá BTI por ningún daño o perjuicio, incluyendo cualesquiera daños directos, indirectos, especiales, incidentales o consecuenciales de ningún tipo en virtud de ninguna teoría jurídica (extracontractual, contractual u otra) que resulten de la utilización de, o de la incapacidad de utilizar, el Software, incluso si se les hubiera advertido de la posibilidad de dichos daños. Es posible que la ley aplicable no permita la limitación o exclusión de responsabilidad o daños incidentales o consecuenciales, por lo que es posible que no le sea de aplicación la anterior limitación o exclusión. En ningún caso la responsabilidad total de BTI frente a Ud. por todos los daños, pérdidas y acciones (contractuales, extracontractuales, incluyendo sin limitación, por negligencia o cualesquiera otras) que surgieran de su utilización del Software excederá del precio pagado de acuerdo con lo establecido en el presente contrato.

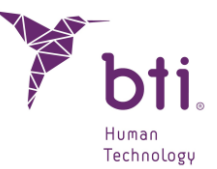

# 4.6 LOPD

El Software adquirido posibilita al usuario final la adopción de las medidas de seguridad aplicables a ficheros automatizados de acuerdo a la legislación vigente en materia de protección de datos de carácter personal respecto de los datos relativos a pacientes, como son la gestión de usuarios, control y registro de accesos e incidencias. No obstante, se recomienda al usuario del Software la adopción de las obligaciones aplicables según la normativa vigente en materia de protección de datos de carácter personal, más allá de las medidas de seguridad propias del Software.

# 4.7 CONCESIÓN DE LICENCIA PARA ASISTENCIA REMOTA Y CONSENTIMIENTO AL USO DE DATOS

Usted puede permitir a cualquier dispositivo el acceso y uso de su copia con licencia del Software con el único propósito de proporcionarle servicios de mantenimiento y soporte técnico. Usted acepta que BTI o cualquier servicio de soporte técnico asociado puedan recopilar y utilizar de conformidad siempre con la legislación aplicable, la información técnica recopilada como parte de los servicios de soporte técnico que se le proporcione, si los hubiera, relacionados con el software. BTI o sus servicios de soporte técnico asociados, sólo podrán utilizar esta información para mejorar los productos de BTI o para proporcionarle servicios o tecnologías personalizados y no revelará esta información a terceros.

# 4.8 CONTRIBUCIÓN DE SOFTWARE DE TERCEROS

El software objeto de este contrato abarca bibliotecas de las aplicaciones Open Source (de código abierto) cuyos términos de licencia se describen a continuación:

#### ITK

NumFOCUS posee el copyright de este software. NumFOCUS es una entidad sin ánimo de lucro que promueve el uso de softwares científicos de código abierto para uso educacional y de investigación. NumFOCUS delega la gestión del proyecto al Insight Software Consortium Council, un consorcio educativo dedicado a la promoción y el mantenimiento de software de código abierto y libre acceso para el análisis de imágenes médicas. Esto incluye la promoción de dicho software en la enseñanza, la investigación y las aplicaciones comerciales, y el mantenimiento de páginas web y comunidades de usuarios y desarrolladores. ITK se distribuye bajo una licencia que permite su uso tanto para aplicaciones no comerciales como comerciales.

Copyright (c) 1999-2008 Insight Software Consortium, Todos los derechos reservados. Se permite su redistribución y uso en las formas source (fuente) y binaria, con o sin modificaciones, siempre que se cumplan las siguientes condiciones:

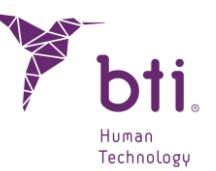

ESTE SOFTWARE HA SIDO SUMINISTRADO POR LOS TITULARES Y COLABORADORES DEL COPYRIGHT "TAL CUAL", RENUNCIANDO A TODA GARANTÍA EXPRESA O IMPLÍCITA, INCLUIDAS, ENTRE OTRAS, LAS GARANTÍAS IMPLÍCITAS DE CALIDAD COMERCIAL Y ADECUACIÓN PARA UNA FINALIDAD PARTICULAR. EL TITULAR O LOS COLABORADORES DEL COPYRIGHT NO SERÁN RESPONSABLES BAJO NINGÚN CONCEPTO DE NINGÚN DAÑO DIRECTO, INDIRECTO, INCIDENTAL, ESPECIAL, EJEMPLAR O CONSECUENCIAL (INCLUIDOS, SIN LÍMITE, LA PROVISIÓN DE MERCANCÍA O SERVICIOS DE SUSTITUCIÓN; LA PÉRDIDA DE USO, LOS DATOS O BENEFICIOS, O LA INTERRUPCIÓN DE UN NEGOCIO) INDEPENDIENTEMENTE DEL MOTIVO Y POR CUALQUIER TEORÍA DE RESPONSABILIDAD, BIEN SEA POR CONTRATO, RESPONSABILIDAD ESTRICTA O NEGLIGENCIA (INCLUIDA LA NEGLIGENCIA U OTROS) QUE SE PLANTEE DE CUALQUIER FORMA POR EL USO DE ESTE SOFTWARE, INCLUSO SI SE NOTIFICARA DE LA POSIBILIDAD DE ESTE DAÑO.

ITK este sujeto a la licencia Apache 2.0: https://www.apache.org/licenses/

#### VTK

VTK es un kit de herramientas de código abierto sujeto a las estipulaciones de la licencia BSD <a href="http://en.wikipedia.org/wiki/BSD\_licenses">http://en.wikipedia.org/wiki/BSD\_licenses</a>>.

Copyright (c) 2008-Present Ken Martin, Will Schroeder, Bill Lorensen

Todos los derechos reservados.

Se permite la redistribución y el uso en forma de código fuente y binario, con o sin modificaciones, siempre que se cumplan las siguientes condiciones:

- Las redistribuciones del código fuente deben conservar el aviso de copyright anterior, esta lista de condiciones y la siguiente cláusula de exención de responsabilidad.

- Las redistribuciones en forma binaria deben reproducir el aviso de copyright anterior, esta lista de condiciones y la siguiente cláusula de exención de responsabilidad en la documentación y/u otros materiales proporcionados con la distribución.

- Ni el nombre de Ken Martin, Will Schroeder o Bill Lorensen ni los nombres de ninguno de los colaboradores pueden utilizarse para promocionar o promocionar productos derivados de este software sin un permiso específico previo por escrito.

ESTE SOFTWARE HA SIDO SUMINISTRADO POR LOS TITULARES Y COLABORADORES DEL COPYRIGHT "TAL CUAL", RENUNCIANDO A TODA GARANTÍA EXPRESA O IMPLÍCITA, INCLUIDAS, ENTRE OTRAS, LAS GARANTÍAS IMPLÍCITAS DE CALIDAD COMERCIAL Y

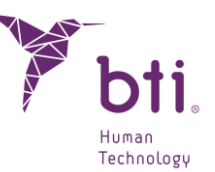

ADECUACIÓN PARA UNA FINALIDAD PARTICULAR. EL AUTOR O LOS COLABORADORES NO SERÁN RESPONSABLES BAJO NINGÚN CONCEPTO DE NINGÚN DAÑO DIRECTO, INDIRECTO, INCIDENTAL, ESPECIAL, EJEMPLAR O CONSECUENCIAL (INCLUIDOS, SIN LÍMITE, LA PROVISIÓN DE MERCANCÍA O SERVICIOS DE SUSTITUCIÓN; LA PÉRDIDA DE USO, LOS DATOS O BENEFICIOS, O LA INTERRUPCIÓN DE UN NEGOCIO) INDEPENDIENTEMENTE DEL MOTIVO Y POR CUALQUIER TEORÍA DE RESPONSABILIDAD, BIEN SEA POR CONTRATO, RESPONSABILIDAD ESTRICTA O NEGLIGENCIA (INCLUIDA LA NEGLIGENCIA U OTROS) QUE SE PLANTEE DE CUALQUIER FORMA POR EL USO DE ESTE SOFTWARE, INCLUSO SI SE NOTIFICARA LA POSIBILIDAD DE ESTE DAÑO.

Qt

Qt está disponible bajola licencia GNU Lesser General Public License version 3.

El Qt Toolkit is Copyright (C) 2018 La Qt Company Ltd. y otros contribuyentes.

Contacto: https://www.qt.io/licensing/

Referencia:

https://www.gnu.org/licenses/lgpl-3.0.html

## 4.9 SOFTWARE / SERVICIOS ADICIONALES

Este Contrato de Licencia de Uso será de aplicación a actualizaciones, suplementos, componentes complementarios o componentes de servicios que BTI o sus servicios de soporte técnico asociados puedan proporcionarle o poner a su disposición después de la fecha en que obtenga su copia inicial del software, a menos que se acompañen términos independientes. BTI se reserva el derecho a dejar de suministrar cualquier servicio adicional proporcionado a usted o puesto a su disposición relativo al software.

# 4.10 CONCLUSIÓN

Este Contrato estará en vigor hasta su conclusión. Usted puede concluir este Contrato en cualquier momento destruyendo las copias del Software. Este Contrato quedará concluido sin aviso por parte de BTI si usted incumple cualquiera de las disposiciones del mismo. En el momento de extinción del Contrato, cualquiera que fuera su causa, Ud. deberá borrar el Software de todas las memorias de ordenador y dispositivos de almacenaje o archivo que estén en su posesión o bajo su control.

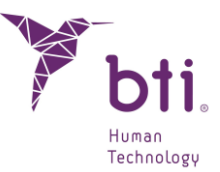

# 4.11 UNIDAD

Este Contrato representa el acuerdo completo entre usted y BTI en relación con el objeto del mismo. Reemplaza a todas las comunicaciones, propuestas, manifestaciones y garantías previas, actuales, orales o escritas, y prevalece por encima de cualesquiera condiciones contradictorias o complementarias de cualquier cotización, orden, reconocimiento u otra comunicación entre las partes relativas al objeto del mismo durante su duración.

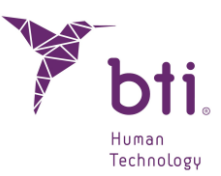

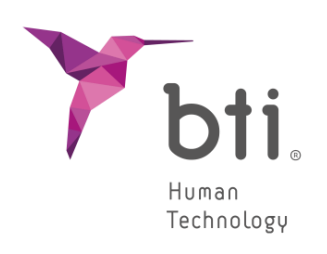

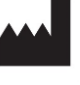

BTI Biotechnology Institute, S.L. Parque Tecnológico de Álava Leonardo Da Vinci, 14 01510 Miñano (Álava) España Tlf: +34 945 297 030 | Fax: +34 945 297 031 www.bti-biotechnologyinstitute.com bti.implantes@bti-implant.es

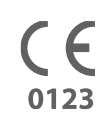

MA295

| ES |

V.01

11/2024